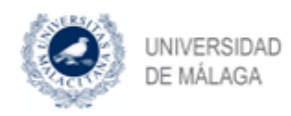

# Activación de cuenta en iDUMA

- Abrir el navegador de nuestra elección

   Firefox, Internet explorer, Chrome, etc
- 2) Escribir en la barra de direcciones del navegador elegido "<u>www.uma.es</u>" dirección de la página web institucional de la Universidad de Málaga (ilustración 1) -.

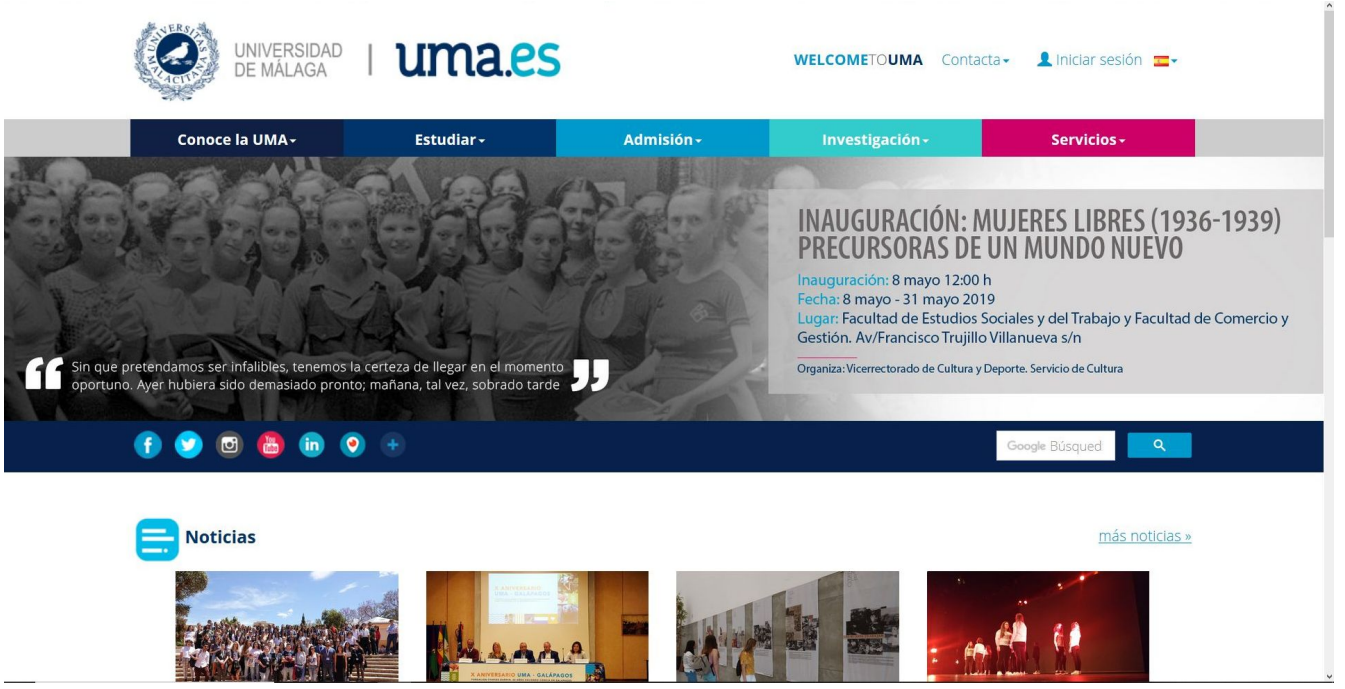

Ilustración 1: Página web institucional de la Universidad

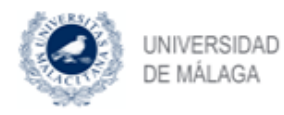

3) En la página web institucional de la Universidad de Málaga, pulsar en "*Iniciar sesión*" que despliega un menu con diversas opciones. En este menú desplegado, pulsar el enlace "**Iniciar sesión**" (ilustración 2)

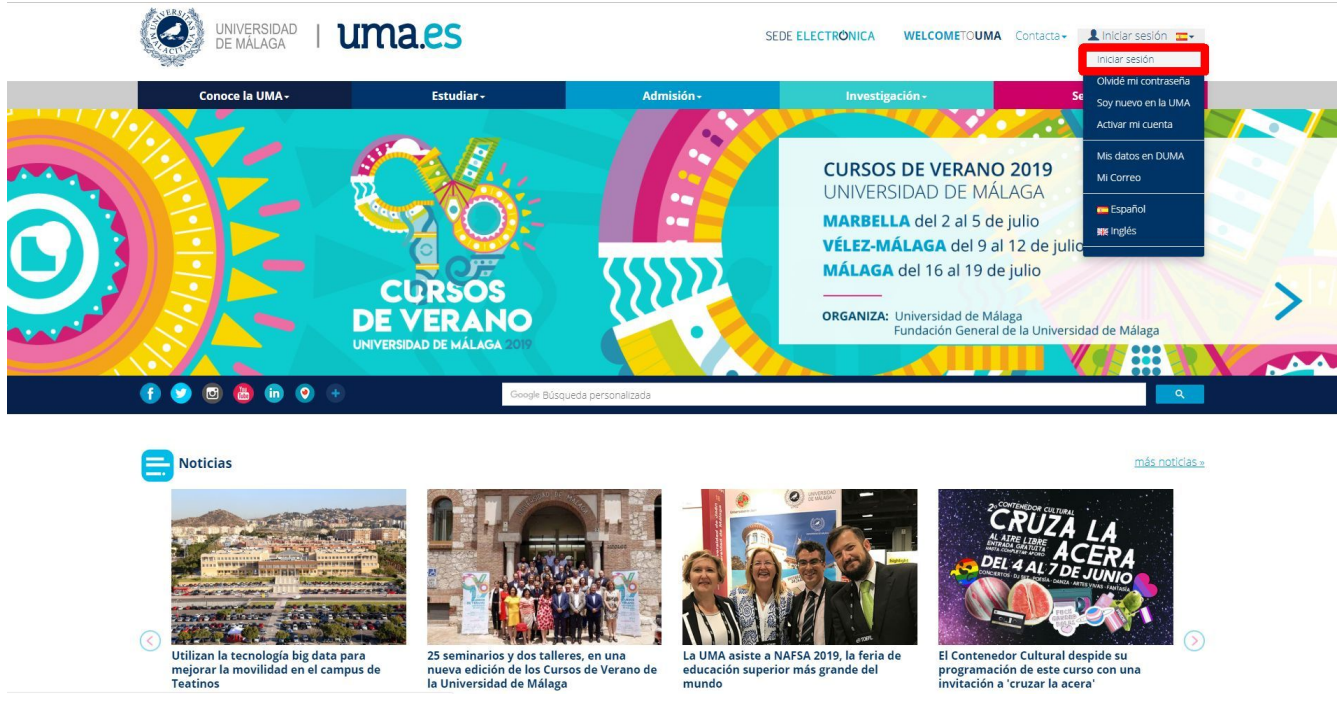

Ilustración 2: Elección "iniciar sesión"

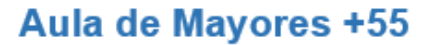

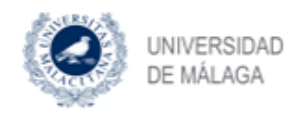

4) A continuación, aparece la página de "*identificación de usuario*" en la Universidad de Málaga (iDUMA). Como todavía no hemos asignado una clave a nuestro usuario, pulsar el enlace "*Soy usuario pero no puedo entrar*" (ilustración 3).

| Autenticaci                                     | ión centralizada                                         |
|-------------------------------------------------|----------------------------------------------------------|
| IDENTIFICACIÓN DE USUARIO                       |                                                          |
| Identificación                                  | Certificado<br>digital                                   |
| Contraseña                                      |                                                          |
| ENTRAR                                          |                                                          |
|                                                 |                                                          |
| Soy usuario pero no puedo entrar                |                                                          |
| PIN Solicitar PIN UMA                           |                                                          |
|                                                 |                                                          |
| Una vez que se naya autenticado no sera necesar | no identificarse de nuevo para acceder a otros recursos. |

Ilustración 3: Identificación de usuario en la Universidad de Málaga

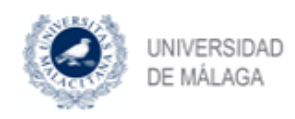

5) Ahora, debemos recuperar nuestros datos en la Universidad de Málaga para asignar una clave de acceso. Para ello, escribir el DNI incluyendo la letra en mayúscula (etiqueta 1 ilustración 4), y pulsar el botón "*Siguiente paso*" (etiqueta 2 ilustración 4).

| OUMA Buscador Mis datos e                                    | en DUMA 👻                   |                                                                            | Iniciar sesión/Registrarse 💳 - |
|--------------------------------------------------------------|-----------------------------|----------------------------------------------------------------------------|--------------------------------|
| Activación de cuentas                                        | y resolución                | de problemas de a                                                          | acceso                         |
| ¿Quién eres?                                                 |                             |                                                                            |                                |
| Introduce alguna información para poder ayu<br>Identificador | udarte: DNI, NIE, pasaporte | , email personal o teléfono móvil.<br>nail personal o móvil                |                                |
| 1 Escribir I                                                 | 7<br>DNI                    | Siguiente paso                                                             | 2 Pulsar tras escribir DNI     |
|                                                              | Universidad de Málaga       | Avda. Cervantes, 2, 29071 MÁLAGA<br>© 2019 Servicio Central de Informática | Tel. 952 13 10 00 contacta     |

Ilustración 4: Localización de nuestros datos en la Universidad de Málaga

6) La ilustración 5, muestra el correo electrónico que se utilizará como identificador de usuario para acceder a los servicios de la Universidad de Málaga. Este correo electrónico de la forma 061...@uma.es, es necesario anotarlo para usarlo en los siguientes pasos.

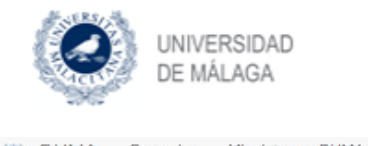

OUMA Buscador Mis datos en DUMA → Iniciar sesión/Registrarse -

Activación de cuentas y resolución de problemas de acceso

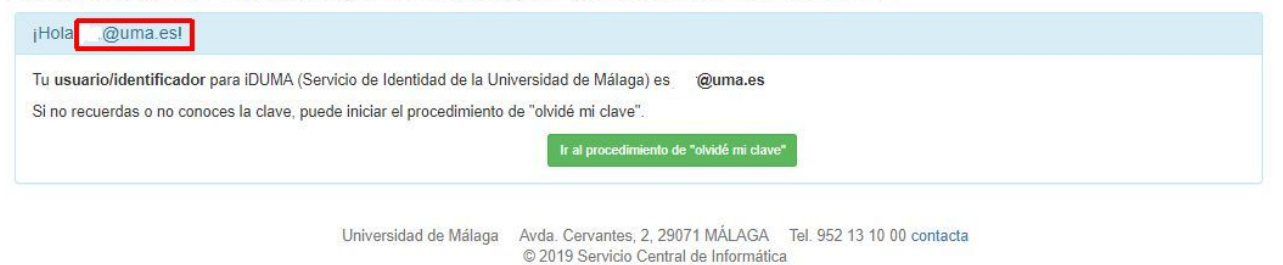

Ilustración 5: Correo electrónico (e identificador) de usuario en la Universidad de Málaga

Tras apuntar el identificador, pulsamos el botón '*Ir al procedimiento de "olvidé mi clave"*' (ilustración 6).

| OUMA Buscador Mis datos en DUMA -                                                          | Iniciar sesión/Registrarse 💳 🗸                                                                       |
|--------------------------------------------------------------------------------------------|----------------------------------------------------------------------------------------------------|
| Activación de cuentas y resolución o                                                       | le problemas de acceso                                                                               |
| ¡Hola @uma.es!<br>Tu usuario/identificador para iDUMA (Servicio de Identidad de la Univers | idad de Málaqa) es i @uma.es                                                                         |
| Si no recuerdas o no conoces la clave, puede iniciar el procedimiento de "o                | Jividé mi clave".                                                                                    |
| Universidad de Málaga Av                                                                   | da Cervantes 2 29071 MÁLAGA Tel 952 13 10 00 contacta                                                |
| Universidad de Málaga Av<br>©                                                              | da. Cervantes, 2, 29071 MÁLAGA    Tel. 952 13 10 00 contacta<br>2019 Servicio Central de Informática |

Ilustración 6: Pasamos al procedimiento "Olvidé mi clave"

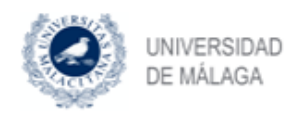

- 7) A continuación, aparecen los distintos procedimientos habilitados para restaurar la clave. Estos mecanismos pueden diferir según las preferencias u opciones por defecto habilitadas:
  - **"Enviadme el token por SMS al teléfono ...**": envía un SMS al teléfono móvil indicado en el proceso de matriculación del Aula de Mayores. Por seguridad, sólo se muestran los tres últimos dígitos del teléfono móvil.
  - **"Enviadme el token por email a la dirección ....."**: envía un correo electrónico a la dirección indicada en el proceso de matriculación del Aula de Mayores. Por seguridad, sólo se muestran algunos caracteres de la dirección de correo electrónico.

La selección de una u otra opción es indiferente, sólo cambia el canal (SMS o correo electrónico) por el cual recibimos el token (combinación de letras y números). Este token habrá que escribirlo en el siguiente paso para asegurar que somos nosotros los que solicitamos el cambio o asignación de clave.

Por defecto, siempre y cuando hayamos suministrado el teléfono móvil en el proceso de matriculación, pulsar el botón "*Enviadme el token por SMS al teléfono* ...." (Opción A, ilustración 7). En caso de no disponer de esta opción o preferir el envío mediante correo electrónico, pulsar el botón "*Enviadme el token por email a la dirección* ...." (Opción B, ilustración 7).

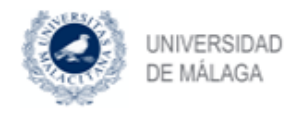

| OUMA Buscador Mis datos en DUMA ◄                                                                                                    | Iniciar sesión/Registrarse 💳 🔫                |
|----------------------------------------------------------------------------------------------------|-----------------------------------------------|
| Procedimiento de olvido de clave                                                                                                    |                                               |
| ¡Hola @uma.es!                                                                                                    |                                               |
| Tu usuario/identificador para iDUMA (Servicio de Identidad de la Universidad de Málaga) es @uma.es<br>Selecciona el método de recuperación de clave que deseas de los que constan en las preferencias de tu cuenta.                              |                                               |
| Usando un teléfono móvil                                                                                                    |                                               |
| Si desea recibir un SMS gratuito (en su teléfono que acaba en797) con el token para generar una nueva clave.<br>Enviadme el token por SMS al teléfono797                                                                                         | Opción A                                      |
| Usando un email externo a la UMA                                                                                                    |                                               |
| Si desea recibir un email (en jo@gmail.com) con el token para cambiar la clave.<br>Enviadme el token por email a la dirección jo@gmail.com                                                                                                    | Opción B                                      |
| Presencial en el Servicio Central de Informática (SCI)                                                                                                    |                                               |
| Puedes ir al Servicio Central de Informática con tu documento de identificación (DNI/NIE/Pasaporte) para proceder al cambio o                                                                                                    | de tu clave.                                  |
| Presencial en Aula TIC de tu centro                                                                                                    |                                               |
| Puedes ir al Aula TIC de tu centro con tu documento de identificación (DNI/NIE/Pasaporte) para proceder al cambio de tu clave                                                                                                    | e.                                            |
| Usando Certificado Digital o Pin UMA                                                                                                    |                                               |
| Si desea cambiar su clave con su certificado o PínUMA, en la siguiente pantalla podrá hacerlo seleccionando la opción corresp                                                                                                    | pondiente:                                    |
| "Solicitar PIN UMA" y luego utilizar los datos obtenidos en el proceso en los campos "Correo en la UMA" y "Contraseña"     Dentro de la sección "Otros mecanismos de autenticación", "Certificado digital"     Usar PIN UMA, Certificado digital | " de la página de autenticación centralizada. |
| Universidad de Mélana - Aude Conventes - 2. 20074 MÁLACA - Tel 052 42.40                                                                                                    | 00 serieste                                   |

© 2019 Servicio Central de Informática

Ilustración 7: Selección procedimiento para el envío del token

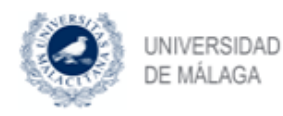

8) Tras recibir el correo electrónico o SMS, según la opción seleccionada en el paso anterior, debemos escribir el token (etiqueta 1, ilustración 8) y pulsar el botón "*Validar token y continuar*" (etiqueta 2, ilustración 8).

El texto que recibamos según el procedimiento elegido será de la forma:

• <u>Recibido por Correo electrónico:</u>

Asunto: Recuperación de clave en DUMA

Tu token para recuperar tu clave es JKDJjkjsldfljkasfj872634723jklsnmlkj Si no has intentado recuperar tu clave en DUMA, puedes ignorar este mensaje.

Puedes copiar dicho token en la página web donde solicitaste el token o visitar la siguiente página: https://duma.uma.es/acceso/token/ JKDJjkjsldfljkasfj872634723jklsnmlkj

#### • <u>Recibido por SMS:</u>

Tu token para recuperar tu clave es JKDJjkjsldfljkasfj872634723jklsnmlkj.

Si no has intentado recuperar tu clave en DUMA, puedes ignorar este mensaje.

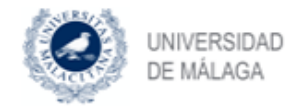

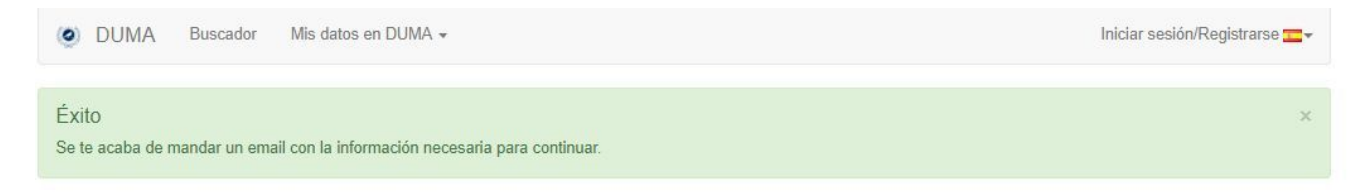

### Comprobación del token recibido

| Token                                |                       |                                                                           |               |                              |
|--------------------------------------|-----------------------|---------------------------------------------------------------------------|---------------|------------------------------|
| ntroduce el token que te ha llegado. |                       |                                                                           |               |                              |
| Token                                | Token recibido        |                                                                           |               |                              |
| ~                                    | 7                     | Validar tokan v continuar                                                 | 4             | 2 Pulsar tras escribir token |
|                                      |                       | Vanuar Tokon y Continuar                                                  | 4             |                              |
| 1 Escribir token recibido            |                       |                                                                           |               |                              |
|                                      | Universidad de Málaga | Avda. Cervantes, 2, 29071 MÁLAGA<br>© 2019 Servicio Central de Informátic | Tel. 952 13 1 | 0 00 contacta                |

Ilustración 8: Escribir token para confirmar que queremos cambiar/asignar clave

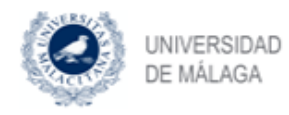

9) Escribir la clave que deseemos para identificarnos en los servicios de la Universidad de Málaga (ilustración 9). Para evitar errores en la escritura, se solicita su introducción dos veces. Así mismo, señalado con un recuadro en rojo, se indican una serie de consejos que debe cumplir la clave que elijamos. Como consejo: anotar esta clave para evitar olvidos.

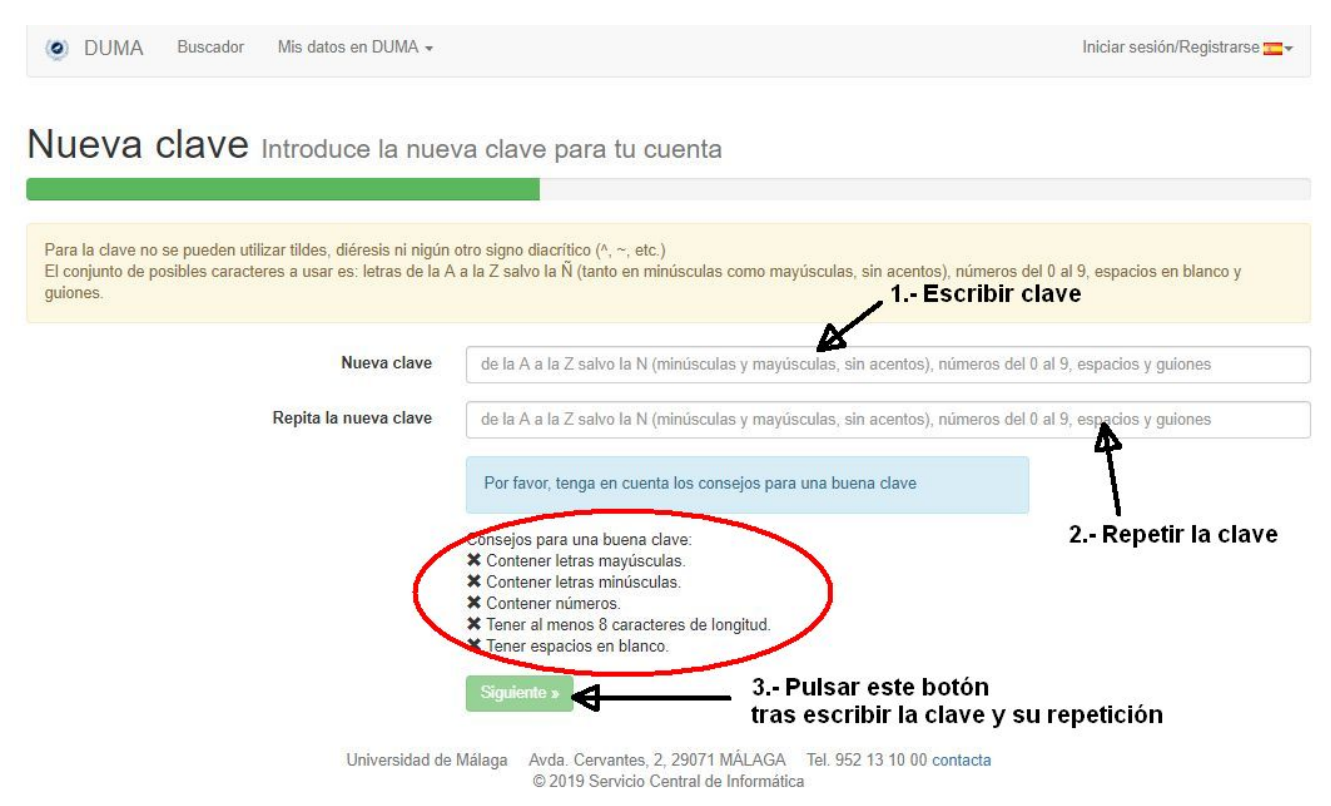

Ilustración 9: Escribir la clave para acceder a los servicios de la Universidad de Málaga

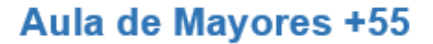

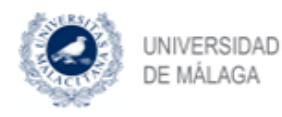

10) Tras la asignación de clave, es necesario activar los procedimientos de recuperación que queremos emplear ante posibles olvidos. Por defecto, en caso de no estar ya activados, marcar todos los procedimientos de recuperación de clave disponibles: "email externo", "SMS", "presencial en el SCI" y "presencial en Aula TIC". Introducir aquellos datos que falten, como el correo electrónico externo a la Universidad y/o el teléfono móvil. A continuación pulsar el botón "Siguiente" (ilustración 10).

| OUMA Buscador Mis datos en DUMA -                            |                                                                                                    | Iniciar sesión/Registrarse 💳 🗸                                                                        |
|--------------------------------------------------------------|----------------------------------------------------------------------------------------------------|----------------------------------------------------------------------------------------------------|
| Recuperación de clave ⊧                                      | or si algún día olvidas la clave y neces                                                                                                    | itas restaurar una nueva                                                                              |
| En el caso de que olvide su clave, seleccione el procedimien | to preferido para que le remitamos una nueva.                                                                                                    |                                                                                                    |
| Email externo                                                | Esta opción le da la posibilidad de recuperar su clave utilizano<br>@gmail.com, @hotmail.com,<br>Si necesita recuperar la clave y tiene activada esta opción, se<br>información para cambiar su clave por una nueva. | do un correo externo a la UMA, por ejemplo,<br>le enviará a dicha dirección un correo electrónico con |
| a la Universidad (gmail, hotmail, yahoo, etc)                | Email externo a la UMA                                                                                                    |                                                                                                    |
| SMS 🤂                                                        | Esta opción le da la posibilidad de recuperar su clave utilizano<br>Si necesita recuperar la clave y tiene activada esta opción, se<br>para cambiar su clave por una nueva.                                          | do un teléfono móvil.<br>le enviará al móvil un sms gratuito con información                          |
| Escribir teléfono móvil 🔶                                    | Formato: 123456789. Sólo números, sin espacios, ni guiones,                                                                                                    | ni símbolos que hagan de separadores                                                                  |
| Presencial en SCI                                            | Si selecciona la opción presencial en SCI, podrá cambiar la<br>Informática con algún documento identificativo.                                                                                                    | clave personándose en el Servicio Central de                                                          |
| Presencial en Aula TIC                                       | Si selecciona la opción presencial en Aula TIC, podrá camb<br>Centro con algún documento identificativo.                                                                                                    | iar la clave personándose en las Aulas TIC de su                                                      |
|                                                              | Siguiente »                                                                                                    |                                                                                                    |
| Universidad de N                                             | lálaga Avda. Cervantes, 2, 29071 MÁLAGA Tel. 952 13 10 0<br>© 2019 Servicio Central de Informática                                                                                                    | 0 contacta                                                                                            |

Ilustración 10: Activación procedimientos de recuperación de clave

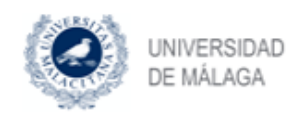

11) Para finalizar, aparece un resumen con nuestra información: correo electrónico e identificador en la Universidad de Málaga, procedimientos habilitados para recuperar la clave, etc (ilustración 11).

Éxito Se guardaron sus preferencias Resumen A continuación, un resumen de todo lo que has visto de tu cuenta Correo Electrónico Recuerda que tu buzón de correo electrónico en la UMA es único. Sin embargo, puedes tener varios alias asociados a él. Concretamente, los que tu cuenta actualmente tiene son: • 0611 @uma.es @uma.es · @uma.es @uma.es @uma.es @alu.uma.es . De todos ellos, el que has seleccionado como principal es: @uma.es Puedes gestionar esta información en "Mis datos" en https://duma.uma.es/ Métodos para recuperar la clave Si olvidas la clave, has seleccionado los siguientes métodos para poder poner una nueva clave • Recuperarla usando un SMS (gratuito) al móvil: Wifi Con tu cuenta UMA, tienes derecho a acceder a la Wifi de la UMA. La red a la que puedes conectarte es eduroam. Puedes ver las instrucciones para configurar tu dispositivo en https://www.uma.es/wifi/ Identificacion iDUMA La identificación del usuario en la UMA está centralizada en iDUMA, Servicio de Identidad de la Universidad de Málaga. En dicha página puedes usar como identificación cualquier alias de correo asociado a tu cuenta, seguramente el que más fácil recuerdes sea el que has seleccionado como principal: @uma.es Si lo deseas, también puedes usar otros medios de autenticación como, por ejemplo, el certificado digital de la FNMT. Universidad de Málaga Avda. Cervantes, 2, 29071 MÁLAGA Tel. 952 13 10 00 contacta © 2019 Servicio Central de Informática

Ilustración 11: Resumen y finalización del procedimiento de restauración de clave